## **Crear consumidores OAUTH**

help.fracttal.com/hc/es-es/articles/26151637987853-Crear-consumidores-OAUTH

1. Inicia sesión y haz clic en el menú ubicado en la parte superior derecha.

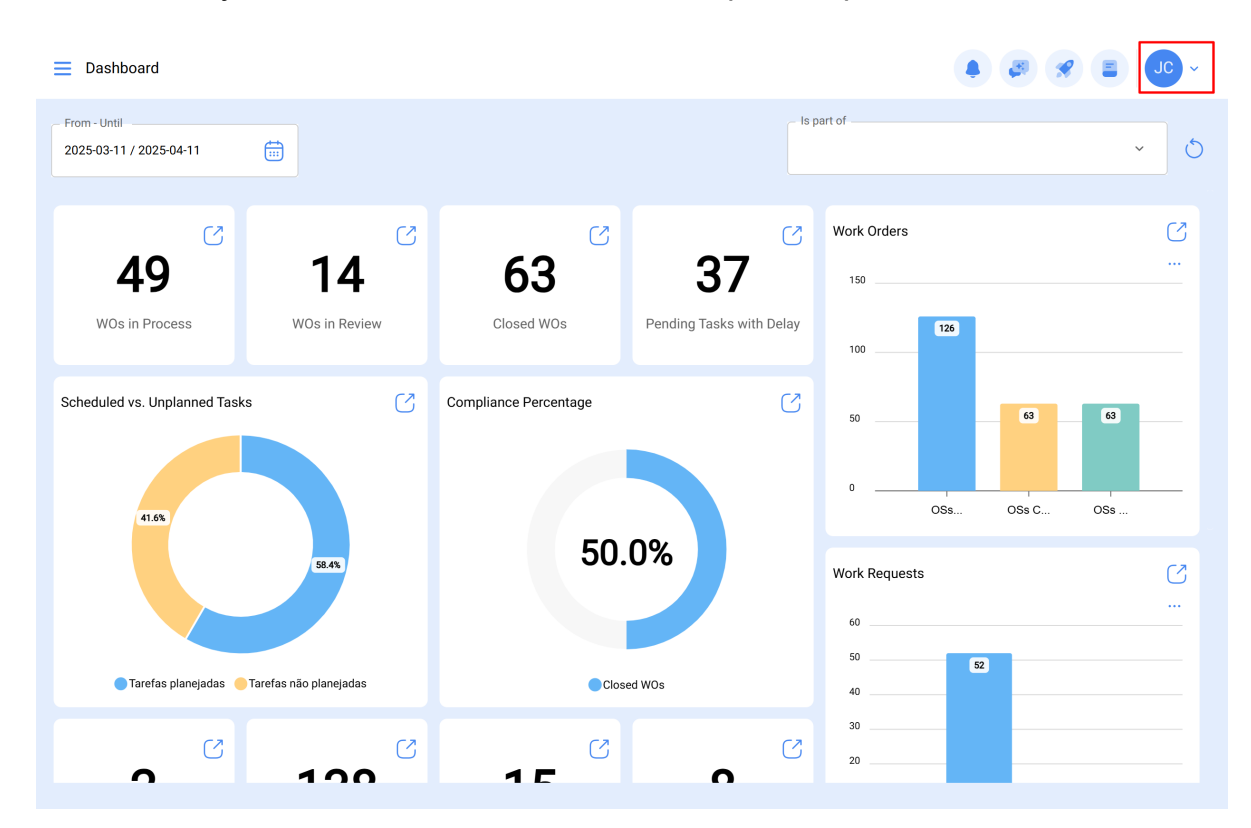

2. Selecciona "Configuración" dentro del menú.

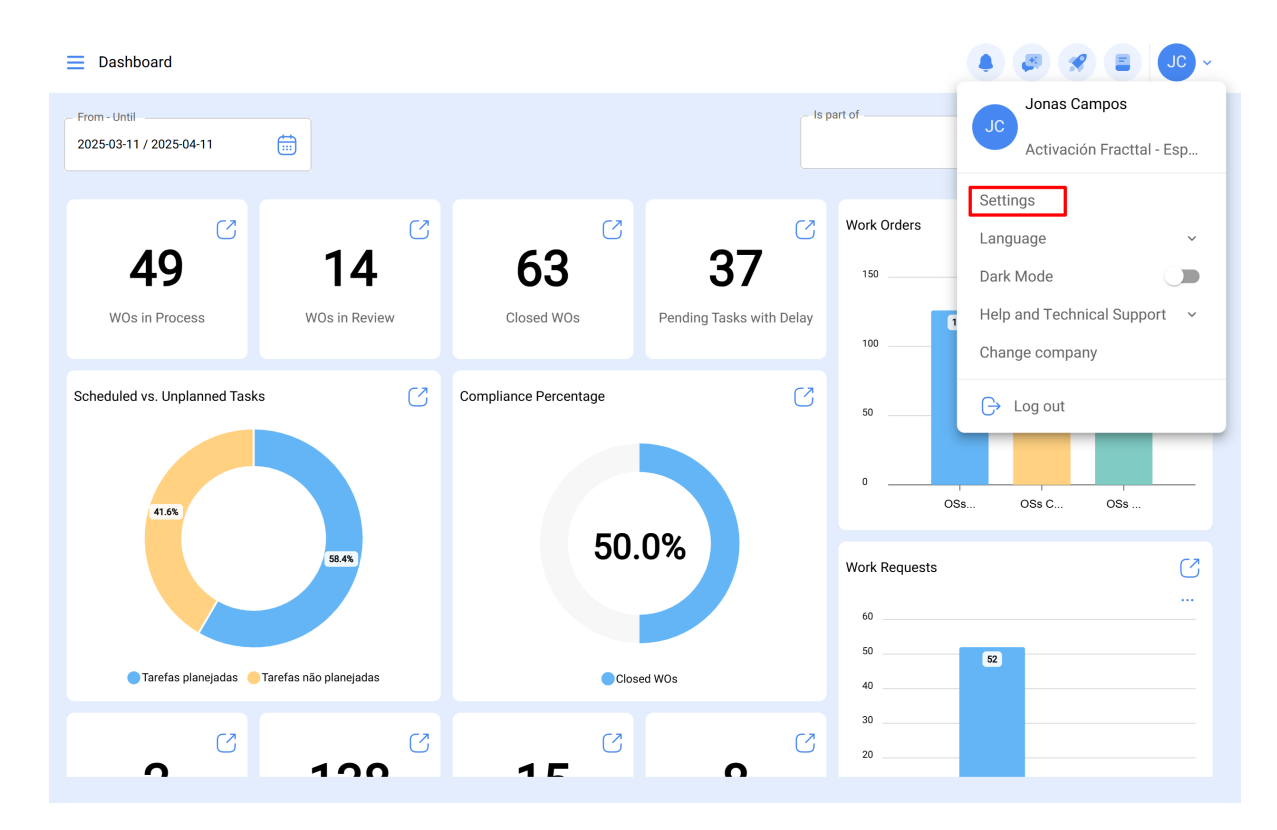

3. En la sección de configuración, haz clic en la opción "Conexiones API" en el panel lateral izquierdo.

|                                                                                                    |                     |     |                        | 🌲 🧶 🖋 🖵 -                   |
|----------------------------------------------------------------------------------------------------|---------------------|-----|------------------------|-----------------------------|
| Activación Fracttal - Español - 477                                                                            |                     |     |                        | Save                        |
| 🞧 General                                                                                                    | C<br>API Connection |     | (?)<br>OAuth consumers | App authorizations          |
| Cuser Accounts                                                                                                 |                     |     |                        | () <del>=</del> \$ <b>:</b> |
| 🛗 Business Calendar                                                                                            | Name                | Key | Secret                 | Grant type                  |
| j≣ Modules                                                                                                    |                     |     |                        | · t                         |
| ال المعامة المعامة المعامة المعامة المعامة المعامة المعامة المعامة المعامة المعامة المعامة المعامة المعامة الم |                     |     |                        | -<br>t                      |
| Auxiliary Catalogs                                                                                             |                     |     |                        | -<br>t                      |
| 😑 Document Management                                                                                          |                     |     |                        | t                           |
| 3 Transactions Log                                                                                             |                     |     |                        | t                           |
| G Security                                                                                                    |                     |     |                        | t                           |
| C API Connections                                                                                              |                     |     |                        | t                           |
| 🙃 Guest Portal                                                                                                 |                     |     |                        | t -                         |
| Account                                                                                                    | Showing 10 of 10    |     |                        | +                           |

4. Dentro de la configuración de la API, haz clic en "Consumidores OAuth".

|                                     |                     |                       | • • • • • • • •    |
|-------------------------------------|---------------------|-----------------------|--------------------|
| Activación Fracttal - Español - 477 |                     |                       | Save               |
| 🞧 General                           | 💭<br>API Connection | (?<br>OAuth consumers | App authorizations |
| e User Accounts                     |                     |                       | () = ∞ :           |
| 🛗 Business Calendar                 |                     |                       | 0 - 0 .            |
| <u> </u>                            |                     |                       |                    |
| Financial                           |                     |                       |                    |
| Auxiliary Catalogs                  |                     |                       |                    |
| Document Management                 |                     |                       |                    |
| 3 Transactions Log                  |                     |                       |                    |
| G Security                          |                     |                       |                    |
| aPI Connections                     |                     |                       |                    |
| 😡 Guest Portal                      |                     |                       |                    |
| Account                             | Showing 10 of 10    |                       | +                  |
|                                     |                     |                       |                    |

5. Haz clic en el botón "+" ubicado en la parte inferior derecha para agregar un nuevo consumidor.

|                                     |                  |     |                        | • 🕑 🛠 🕒 ·                             |  |
|-------------------------------------|------------------|-----|------------------------|---------------------------------------|--|
| Activación Fracttal - Español - 477 |                  |     |                        | Save                                  |  |
| General                             | API Connection   |     | (?)<br>OAuth consumers | App authorizations                    |  |
| C User Accounts                     |                  | _   |                        | () <del>=</del> \$ <b>:</b>           |  |
| 📰 Business Calendar                 | Name             | Key | Secret                 | Grant type                            |  |
| Ser Modules                         |                  | -   | L                      |                                       |  |
| Sinancial                           |                  |     |                        |                                       |  |
| Auxiliary Catalogs                  |                  |     |                        |                                       |  |
| 🕒 Document Management               |                  |     |                        |                                       |  |
| 8 Transactions Log                  |                  |     |                        |                                       |  |
| G Security                          |                  |     |                        |                                       |  |
| Connections                         |                  |     |                        |                                       |  |
| 🕣 Guest Portal                      |                  |     |                        |                                       |  |
| (2) Account                         | Showing 10 of 10 |     |                        | · · · · · · · · · · · · · · · · · · · |  |

6. Configura los campos según se muestra en la imagen. Aquí, lo más importante son los "Grupos de permisos" que previamente creamos para que, al momento de establecer comunicación, no tengamos inconvenientes en acceder al módulo con el que deseamos interactuar.

| E Settings                          |                             |                    | ← New 0Auth consumer                | 6  |
|-------------------------------------|-----------------------------|--------------------|-------------------------------------|----|
| Activación Fracttal - Español - 477 |                             |                    | Grant type                          | ~  |
| General                             | Ø<br>API Connection         | AO                 | Grant type não pode ficar em branco |    |
| O User Accounts                     |                             |                    | Name                                |    |
| 🛗 Business Calendar                 | ○ Name                      | Kev                | Name não pode ficar em branco       |    |
| j≣ Modules                          |                             |                    | Description                         |    |
| Inancial                            | PERMISOS DESTINO            | uab5qmbvurdGCAZPRh | Group Permissions                   | ~  |
| Auxiliary Catalogs                  | AFJ Permisos destino        | jDudm30nlURCJP8rZv | Credentials :                       |    |
| Document Management                 | consumidor alex             | NBqgHRjWA7j1KqLITd | Creation Date                       |    |
| 8 Transactions Log                  | Conexiones API Fracttal Imè | RUBo5aBjd8RbDBPLd5 |                                     |    |
| G Security                          | Permisos destino            | AGZhlecEmsCDSM7gdV | Кеу                                 | ¢  |
| API Connections                     | consumidorfabian09/05       | STBIJTd42qqL3WGQ7R |                                     |    |
| Guest Portal                        | Projeto 1212                | 8RKFMkgxwvKYSOkt5H | Secret                              | ලා |
| (2) Account                         | Showing 11 of 11            |                    |                                     |    |

7. Una vez configurados los campos anteriores, presiona la opción "Guardar".

| E Settings                          |                             |                    | New OAuth consumer               | 6   |
|-------------------------------------|-----------------------------|--------------------|----------------------------------|-----|
| Activación Fracttal - Español - 477 |                             |                    | Grant type<br>Client credentials | ~   |
| General                             | API Connection              |                    | Name                             |     |
| Call User Accounts                  |                             |                    | NAME                             |     |
| 🛗 Business Calendar                 | Name                        | Кеу                | Description Descripition         |     |
| ۇ≘ Modules                          |                             |                    | Group Permissions                |     |
| Inancial                            | PERMISOS DESTINO            | uab5qmbvurdGCAZPRh | PERMISO 1 TECNICO                | ~ X |
| Auxiliary Catalogs                  | AFJ Permisos destino        | jDudm30nlURCJP8rZv | Credentials :                    |     |
| Document Management                 | C consumidor alex           | NBqgHRjWA7j1KqLITd | Creation Date                    |     |
| Transactions Log                    | Conexiones API Fracttal Imè | RUBo5aBjd8RbDBPLd5 |                                  |     |
| G Security                          | Permisos destino            | AGZhlecEmsCDSM7gdV | Кеу                              | ර්  |
| Connections                         | consumidorfabian09/05       | STBIJTd42qqL3WGQ7R |                                  |     |
| 🙃 Guest Portal                      | Projeto 1212                | 8RKFMkgxwvKYSOkt5H | Secret                           | S   |
| (2) Account                         | Showing 11 of 11            |                    |                                  |     |